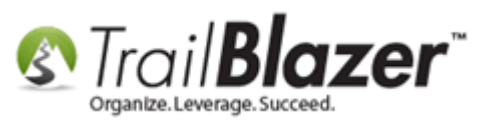

Author: Kristenson, Joel Last Updated: 2017-03-14

### <u>Overview</u>

This article walks through the steps to create a **printable Call Book Report** (sometimes called an **Outbound Calling Report** or a **Trip Report**). This is used for your **fundraising** and **prospecting** needs when making phone calls (*sometimes this report is used for other purposes as well*).

Call books provide an in-depth **summary** of **data** (e.g. **contribution history**, **log note** interactions, **attributes**, **user** fields, and **contact info**), for the list of **contacts** (voters/donors/prospects) that you **search for**. Call books are typically used for fundraising calls so the person making the call (usually the candidate or a board member) has a good understanding of who they're talking to and they can jot down notes on the call book during/after the call.

The article first shows how to target a list of contacts to call, how to generate the built-in "report", configure the report options, and it provides an *example* of how a final print preview looks.

**Tip:** You can use our <u>mobile app</u> to look up contacts **on the go** and view things like **contact info**, **address**, **giving history**, **email/phone number**, and **record/view log notes**. This can be useful for someone who wants to make calls to donors but doesn't have their laptop with, but it does require appropriate <u>security access</u>.

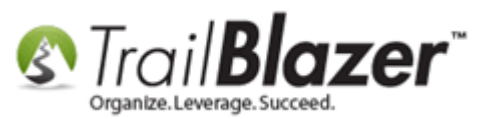

#### <u>Steps</u>

Navigate to the Voters/Donors list under the Application Menu. For the purpose of this article I used the political version.

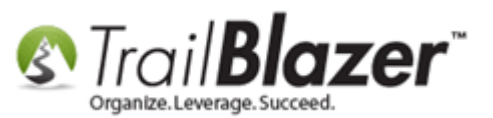

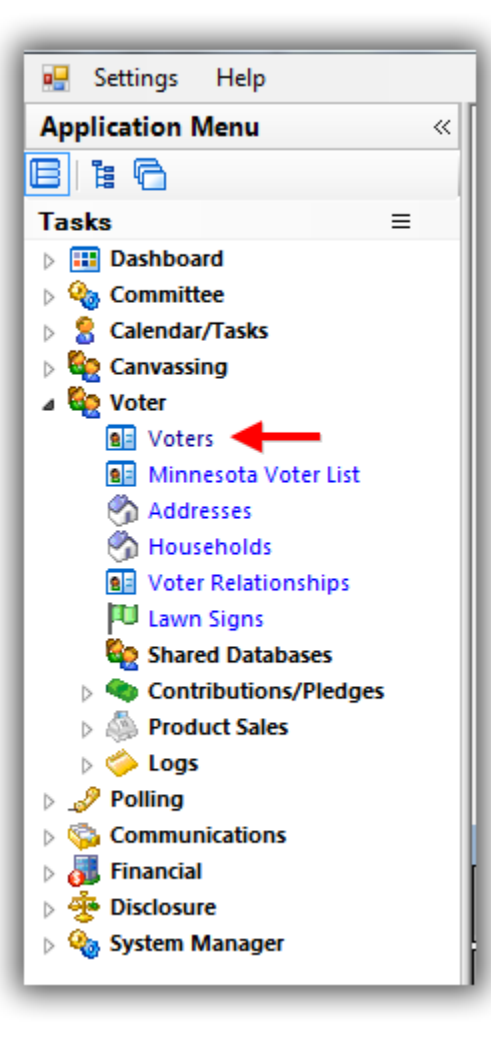

**Build** and **run** your <u>search query</u> for the list of contacts you want to generate a call book report for. *In my example I searched for all voters who contributed to my general 2016 election which produced 528 results.* 

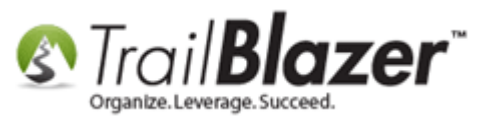

#### Build and run a search query for the list of contacts you want to generate a call book report for.

| ſ   |      | Vorite:         | h Re<br>s Gener<br>bute Ma<br>()<br>()<br>AC<br>()<br>De<br>()<br>Kat | set            | hold Vote History<br>hold Vote History<br>bold Ele<br>P Eve<br>Am | Attribute  <br>Attribute  <br>te Range:<br>ction:<br>ent:<br>sount Range: | Edit      Canvass Poll Relation     Canvass Poll Relation     Canvass Control Relation     Canvass Poll     Canvass Poll     Canvass Poll     Canvass     Poll     Canvass     Poll     Canvass     Canvass     Poll     Canvass     Poll     Canvass     Poll     Canvass     Poll     Canvass     Poll     Canvass     Poll     Canvass     Poll     Canvass     Poll     Canvass     Poll     Canvass     Poll     Canvass     Poll     Canvass     Poll     Canvass     Canvass     Poll     Canvass     Canvass     Poll     Canvass     Poll     Poll     Poll     Pol | below>   | Contribute Pledge Awaiting Than Awaiting Than Payment Method FEC Type: Single Contril | ) Event<br>nk-You Le<br>nk-You Ph<br>I: <igr<br>≤igr<br/>bution</igr<br> | Sales   Lo<br>tters<br>one Call<br>ore> _<br>ore> _ | g   Admin] | SQL  |            |    |    |     |         |
|-----|------|-----------------|-----------------------------------------------------------------------|----------------|-------------------------------------------------------------------|---------------------------------------------------------------------------|----------------------------------------------------------------------------------------------------|----------|---------------------------------------------------------------------------------------|--------------------------------------------------------------------------|-----------------------------------------------------|------------|------|------------|----|----|-----|---------|
|     |      | r dra i         | <b>—</b> C-+                                                          |                | 100 r                                                             |                                                                           |                                                                                                    | Di set   |                                                                                       |                                                                          |                                                     |            |      |            |    |    | -   |         |
| s r | Vote | edit<br>rs ( 52 | Sort Sort                                                             | Format - 🚍 Wra | ap 🛛 🏝 Export 📚                                                   | Print 🔲 D                                                                 | etail 💽 Summary 🕕 🚍                                                                                                    | Pivot    |                                                                                       |                                                                          |                                                     |            |      |            |    |    |     |         |
| H   |      | <b>V</b>        | ID 🔺                                                                  | Last Name      | First Name                                                        | Address                                                                   | Street                                                                                                    | Street   | City                                                                                  | State                                                                    | Zip                                                 | Birth      | Gen- | County     | CD | SD | LD  | Reg Id  |
|     |      |                 | 4                                                                     | Aaberg         | Marjory                                                           | iype<br>M                                                                 | 504 8th St E                                                                                                    | 2        | Starbuck                                                                              | MN                                                                       | 56381                                               | 1/1/1961   | F    | Pope       | 07 | 13 | 13A | 1512013 |
| Ľ   |      | <b>V</b>        | 8                                                                     | Aalgaard       | Heather                                                           | <u>_</u>                                                                  | 6600 32nd Ave N                                                                                                    |          | Crystal                                                                               | MN                                                                       | 55427                                               | 1/1/1977   | F    | Hennepin   | 05 | 45 | 45B | 3457082 |
| l   |      | <b>V</b>        | 405                                                                   | Alfred         | Tyrone                                                            | <u>Š</u>                                                                  | 2155 Brunswick Ave N                                                                                                    |          | Golden Valley                                                                         | MN                                                                       | 55422                                               | 1/1/1948   | м    | Hennepin   | 05 | 45 | 45B | 1010800 |
|     |      | V               | 448                                                                   | Larsen         | Kristen                                                           | <u></u>                                                                   | 7573 Inman Ave S                                                                                                    |          | Cottage Grove                                                                         | MN                                                                       | 55016                                               | 1/1/1980   | F    | Washington | 02 | 54 | 54A | 3028117 |
|     |      | <b>V</b>        | 597                                                                   | Amstutz        | Carl                                                              | <u></u>                                                                   | 6527 Hampshire Pl                                                                                                    |          | Golden Valley                                                                         | MN                                                                       | 55427                                               | 1/1/1986   | м    | Hennepin   | 05 | 45 | 45B | 3739997 |
|     |      | <b>V</b>        | 740                                                                   | Anderson       | Charlotte                                                         | <u></u>                                                                   | 6280 Louisiana Ct N                                                                                                    | Apt D    | Brooklyn Park                                                                         | MN                                                                       | 55428                                               | 1/1/1931   | F    | Hennepin   | 03 | 40 | 40A | 1147159 |
|     |      | 1               | 1380                                                                  | Apelt          | Scott                                                             | <u></u>                                                                   | 2756 Flag Ave N                                                                                                    |          | New Hope                                                                              | MN                                                                       | 55427                                               | 1/1/1900   | м    | Hennepin   | 05 | 45 | 45B | 1148469 |
|     |      | 1               | 2074                                                                  | Balster        | Jeremy                                                            | <u></u>                                                                   | 112 Sunrise Cir                                                                                                    |          | Adrian                                                                                | MN                                                                       | 56110                                               | 1/1/1978   | м    | Nobles     | 01 | 22 | 22B | 3606665 |
|     |      | 1               | 2267                                                                  | Barry          | Jill                                                              | <u></u>                                                                   | 3225 Xenia Ave N                                                                                                    |          | Crystal                                                                               | MN                                                                       | 55422                                               | 1/1/1961   | F    | Hennepin   | 05 | 45 | 45B | 959807  |
|     |      | <b>V</b>        | 2319                                                                  | Bartholow      | Clayton                                                           | <u></u>                                                                   | 5124 51st Ave N                                                                                                    |          | Crystal                                                                               | MN                                                                       | 55429                                               | 1/1/1951   | м    | Hennepin   | 05 | 45 | 45A | 972174  |
| ĺ   |      | 1               | 2407                                                                  | Bathke         | Jon                                                               | <u></u>                                                                   | 5106 50th Ave N                                                                                                    |          | Crystal                                                                               | MN                                                                       | 55429                                               | 1/1/1953   | м    | Hennepin   | 05 | 45 | 45A | 3457099 |
| ĺ   |      | V               | 2772                                                                  | Beisell        | Colleen                                                           | <u></u>                                                                   | 6811 47th Ave N                                                                                                    |          | Crystal                                                                               | MN                                                                       | 55428                                               | 1/1/1954   | F    | Hennepin   | 05 | 45 | 45A | 930140  |
|     |      | 1               | 3152                                                                  | Berge          | Deanna                                                            |                                                                           | 5300 Louisiana Ave N                                                                                                    | Apt 526  | Crystal                                                                               | MN                                                                       | 55428                                               | 1/1/1947   | F    | Hennepin   | 05 | 45 | 45A | 950099  |
|     |      | <b>V</b>        | 3860                                                                  | Shinnick       | Martha                                                            | - 😚                                                                       | 5920 Hampshire Ave N                                                                                                    |          | Crystal                                                                               | MN                                                                       | 55428                                               | 1/1/1958   | F    | Hennepin   | 05 | 45 | 45A | 997133  |
|     |      | <b>V</b>        | 3890                                                                  | Garcia-Luna    | Cari-ana                                                          | - <u></u>                                                                 | 1473 Idaho Ave S                                                                                                    |          | St Louis Park                                                                         | MN                                                                       | 55426                                               | 1/1/1982   | м    | Hennepin   | 05 | 46 | 46A | 3446659 |
|     |      | <b>V</b>        | 4026                                                                  | Bodle          | Terry                                                             | <u></u>                                                                   | 5525 Vera Cruz Ave N                                                                                                    |          | Crystal                                                                               | MN                                                                       | 55429                                               | 1/1/1946   | м    | Hennepin   | 05 | 45 | 45A | 1154561 |
| I   |      | 1               | 4138                                                                  | Bohnenstingel  | Esther                                                            |                                                                           | 4465 Trenton Ln N                                                                                                    | Apt 109  | Plymouth                                                                              | MN                                                                       | 55442                                               | 1/1/1922   | F    | Hennepin   | 03 | 45 | 45A | 1180055 |
| I   |      | <b>V</b>        | 4731                                                                  | Brandes        | Sheila                                                            | - 😚                                                                       | 3835 Orleans Ln N                                                                                                    |          | Plymouth                                                                              | MN                                                                       | 55441                                               | 1/1/1964   | F    | Hennepin   | 03 | 45 | 45A | 1307871 |
|     |      | V               | 5153                                                                  | Brookins       | Curtis                                                            | <u></u>                                                                   | 4725 Marie Ln E                                                                                                    |          | Golden Valley                                                                         | MN                                                                       | 55422                                               | 1/1/1954   | м    | Hennepin   | 05 | 45 | 45B | 1227009 |
|     |      | V               | 5192                                                                  | Brostrom       | Wendy                                                             | <u></u>                                                                   | 4020 Oregon Ave N                                                                                                    |          | New Hope                                                                              | MN                                                                       | 55427                                               | 1/1/1970   | F    | Hennepin   | 05 | 45 | 45A | 879024  |
|     |      | V               | 6397                                                                  | Carlson        | Willis                                                            | <u></u>                                                                   | 4107 Jordan Ave N                                                                                                    |          | New Hope                                                                              | MN                                                                       | 55427                                               | 1/1/1978   | м    | Hennepin   | 05 | 45 | 45A | 535242  |
|     |      | V               | 6405                                                                  | Carlton        | Andrew                                                            | <u></u>                                                                   | 6150 Quinwood Ln N                                                                                                    | Apt 5114 | Plymouth                                                                              | MN                                                                       | 55442                                               | 1/1/1977   | м    | Hennepin   | 03 | 44 | 44A | 1560577 |
|     |      | V               | 6570                                                                  | Caspers        | Paula                                                             | <u></u>                                                                   | 4708 Gettysburg Ave N                                                                                                    |          | New Hope                                                                              | MN                                                                       | 55428                                               | 1/1/1957   | F    | Hennepin   | 05 | 45 | 45A | 969489  |
|     |      | V               | 6815                                                                  | Chase-Johnson  | Kathy                                                             |                                                                           | 4215 Rhode Island Ave N                                                                                                    | Apt 202  | New Hope                                                                              | MN                                                                       | 55428-4                                             | 1/1/1958   | F    | Hennepin   | 05 | 45 | 45A | 970314  |

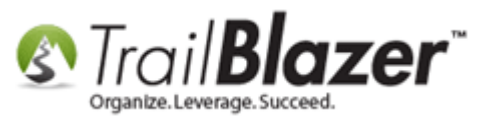

Click File > Reporting > Call Book Report...

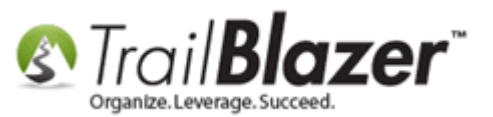

| _   | _                                                                                                    | _                                                                                                    |                                                                                                    |                                                                                                    |                                                                                                    | ¥                                                                                                    |                                                                                                    |                                                                                                    | _                                                                          |                                                                                                    |                                                                                                    | _                                                                                                    |                                                                                                    |                               |
|-----|----------------------------------------------------------------------------------------------------|----------------------------------------------------------------------------------------------------|----------------------------------------------------------------------------------------------------|----------------------------------------------------------------------------------------------------|----------------------------------------------------------------------------------------------------|----------------------------------------------------------------------------------------------------|----------------------------------------------------------------------------------------------------|----------------------------------------------------------------------------------------------------|----------------------------------------------------------------------------|----------------------------------------------------------------------------------------------------|----------------------------------------------------------------------------------------------------|----------------------------------------------------------------------------------------------------|----------------------------------------------------------------------------------------------------|-------------------------------|
| -   | Searc                                                                                                    | :h 🍆 Re                                                                                                    | set   👍 New 🛛 🚍 🛙                                                                                                    | 🗏 🗂 🔚 💣 🤣                                                                                                    | 🗐 🛛 File                                                                                                    | 🔹 Edit 👻 🕜 🖓 Include (                                                                                                    | Other Vote                                                                                                    | ers                                                                                                    |                                                                            |                                                                                                    |                                                                                                    |                                                                                                    |                                                                                                    |                               |
| 6   |                                                                                                    |                                                                                                    |                                                                                                    |                                                                                                    |                                                                                                    | Communications +                                                                                                    |                                                                                                    | 1                                                                                                    |                                                                            |                                                                                                    |                                                                                                    |                                                                                                    |                                                                                                    |                               |
|     |                                                                                                    |                                                                                                    | ent   Addresse   Househ                                                                                                    | ald Veta History                                                                                                    | 1 Attrib                                                                                                    | Reporting 🕨 🔒                                                                                                    | Reports.                                                                                                    |                                                                                                    | let.                                                                       | Color La                                                                                                    | a Admin                                                                                                    | <b>601</b>                                                                                                    |                                                                                                    |                               |
|     | avorite                                                                                                    | s   Gener                                                                                                    | rai   Address   Houser                                                                                                    | loid Vote History                                                                                                    |                                                                                                    | Utilities 🕨 🖟                                                                                                    | Reports                                                                                                    | Preview                                                                                                    | ent                                                                        |                                                                                                    | g   Admin                                                                                                    | SUL                                                                                                    |                                                                                                    |                               |
|     | Contri                                                                                                    | ibute Ma                                                                                                    | rketing Notion                                                                                                    |                                                                                                    | -                                                                                                    |                                                                                                    | Call Boo                                                                                                    | k Report                                                                                                    |                                                                            | <u> </u>                                                                                                    |                                                                                                    |                                                                                                    |                                                                                                    |                               |
|     | X                                                                                                    | 0                                                                                                    |                                                                                                    |                                                                                                    |                                                                                                    |                                                                                                    | Create N                                                                                                    | 1ар                                                                                                    |                                                                            |                                                                                                    |                                                                                                    |                                                                                                    |                                                                                                    |                               |
|     |                                                                                                    |                                                                                                    | Committees                                                                                                    |                                                                                                    |                                                                                                    | < custom, according to da 📻                                                                                                    | Select Ra                                                                                                    | andom Rows                                                                                                    | Cr                                                                         | eate a printa                                                                                                    | ble call book                                                                                                    |                                                                                                    |                                                                                                    |                               |
|     | -                                                                                                    | V AC                                                                                                    | ME for America                                                                                                    | Date                                                                                                    | e Kange:                                                                                                    |                                                                                                    | Change                                                                                                    | Date Range Values                                                                                                    | Ph                                                                         | one Call                                                                                                    |                                                                                                    |                                                                                                    |                                                                                                    |                               |
|     |                                                                                                    | V De                                                                                                    | mo Campaign Database<br>thrvn For Congress                                                                                                    | -Joel 🐂 Elec                                                                                                    | tion:                                                                                                    | General 2016                                                                                                    | si change                                                                                                    | Payment Metho                                                                                                    | d: cian                                                                    |                                                                                                    | 7                                                                                                    |                                                                                                    |                                                                                                    |                               |
|     |                                                                                                    |                                                                                                    | anym or congress                                                                                                    | © Eve                                                                                                    | nt:                                                                                                    | <ignore></ignore>                                                                                                    |                                                                                                    | EEC Type:                                                                                                    | u. <ign< th=""><th></th><th></th><th></th><th></th><th></th></ign<>        |                                                                                                    |                                                                                                    |                                                                                                    |                                                                                                    |                               |
|     |                                                                                                    |                                                                                                    |                                                                                                    |                                                                                                    | ount Range:                                                                                                    | minimum v to mavi                                                                                                    | mum 💌                                                                                                    | Circle Circle                                                                                                    | _ <ign< th=""><th>iore&gt;</th><th></th><th></th><th></th><th></th></ign<> | iore>                                                                                                    |                                                                                                    |                                                                                                    |                                                                                                    |                               |
|     |                                                                                                    |                                                                                                    |                                                                                                    |                                                                                                    | ount Nange.                                                                                                    |                                                                                                    | inum .                                                                                                    | Single Contri                                                                                                    | bution                                                                     |                                                                                                    |                                                                                                    |                                                                                                    |                                                                                                    |                               |
|     |                                                                                                    |                                                                                                    |                                                                                                    |                                                                                                    |                                                                                                    |                                                                                                    |                                                                                                    |                                                                                                    |                                                                            |                                                                                                    |                                                                                                    |                                                                                                    |                                                                                                    |                               |
| 114 |                                                                                                    |                                                                                                    |                                                                                                    |                                                                                                    |                                                                                                    |                                                                                                    |                                                                                                    |                                                                                                    |                                                                            |                                                                                                    |                                                                                                    |                                                                                                    |                                                                                                    |                               |
| -   |                                                                                                    |                                                                                                    |                                                                                                    |                                                                                                    |                                                                                                    |                                                                                                    |                                                                                                    |                                                                                                    |                                                                            |                                                                                                    |                                                                                                    |                                                                                                    |                                                                                                    | +                             |
|     | Edit                                                                                                    |                                                                                                    | Eormat 👻 🚍 Wra                                                                                                    | n 🖹 🖹 Export 🚴 E                                                                                                    | Print 🔲 🗖 D                                                                                                    | etail 🗔 Summany 🕕 🚍                                                                                                    | Pivot                                                                                                    |                                                                                                    |                                                                            |                                                                                                    |                                                                                                    |                                                                                                    |                                                                                                    |                               |
|     | Lait                                                                                                    | He son                                                                                                    |                                                                                                    | ib 🛛 🖉 export 🎯 i                                                                                                    |                                                                                                    | cian summary in a                                                                                                    |                                                                                                    |                                                                                                    |                                                                            |                                                                                                    |                                                                                                    |                                                                                                    |                                                                                                    |                               |
|     |                                                                                                    |                                                                                                    |                                                                                                    |                                                                                                    |                                                                                                    |                                                                                                    |                                                                                                    |                                                                                                    |                                                                            |                                                                                                    |                                                                                                    |                                                                                                    |                                                                                                    |                               |
| Vot | ers [ 5)                                                                                                    | 28 records                                                                                                    | s found ]                                                                                                    |                                                                                                    |                                                                                                    |                                                                                                    |                                                                                                    |                                                                                                    |                                                                            |                                                                                                    |                                                                                                    | -                                                                                                    |                                                                                                    |                               |
| Vot | ters [ 5)                                                                                                    | 28 records                                                                                                    | s found ]<br>Last Name                                                                                                    | First Name                                                                                                    | Address<br>Type                                                                                                    | Street                                                                                                    | Street<br>2                                                                                                    | City                                                                                                    | State                                                                      | Zip<br>Code                                                                                                    | Birth<br>Date                                                                                                    | Gen-<br>der                                                                                                    | County                                                                                                    | (                             |
| Vot | ters [ 5:                                                                                                    | 28 records                                                                                                    | s found ]<br>Last Name<br>Aaberg                                                                                                    | First Name<br>Marjory                                                                                                    | Address<br>Type                                                                                                    | Street<br>504 8th St E                                                                                                    | Street<br>2                                                                                                    | City<br>Starbuck                                                                                                    | State<br>MN                                                                | Zip<br>Code<br>56381                                                                                                    | Birth<br>Date<br>1/1/1961                                                                                                    | Gen-<br>der<br>F                                                                                                    | County<br>Pope                                                                                                    | ()                            |
| Vot | ters [ 5)                                                                                                    | ID A                                                                                                    | s found ]<br>Last Name<br>Aaberg<br>Aalgaard                                                                                                    | First Name<br>Marjory<br>Heather                                                                                           | Address<br>Type                                                                                                    | Street<br>504 8th St E<br>6600 32nd Ave N                                                                                                    | Street<br>2                                                                                                    | City<br>Starbuck<br>Crystal                                                                                                    | State<br>MN<br>MN                                                          | Zip<br>Code<br>56381<br>55427                                                                                                    | Birth<br>Date<br>1/1/1961<br>1/1/1977                                                                                                    | Gen-<br>der<br>F<br>F                                                                                                | County<br>Pope<br>Hennepin                                                                                                    | C 1000                        |
| Vot | ters [ 5)                                                                                                    | 28 record:<br>ID                                                                                                    | s found ]<br>Last Name<br>Aaberg<br>Aalgaard<br>Alfred                                                                                                    | First Name<br>Marjory<br>Heather<br>Tyrone                                                                                 | Address<br>Type                                                                                                    | Street<br>504 8th St E<br>6600 32nd Ave N<br>2155 Brunswick Ave N                                                                                                    | Street<br>2                                                                                                    | City<br>Starbuck<br>Crystal<br>Golden Valley                                                                                                    | State<br>MN<br>MN<br>MN                                                    | Zip<br>Code<br>56381<br>55427<br>55422                                                                                                    | Birth<br>Date<br>1/1/1961<br>1/1/1977<br>1/1/1948                                                                                                    | Gen-<br>der<br>F<br>F<br>M                                                                                           | County<br>Pope<br>Hennepin<br>Hennepin                                                                                                    | ()<br>0<br>0<br>0             |
| Vot | ers [ 5)                                                                                                    | 28 records<br>ID                                                                                                    | s found ]<br>Last Name<br>Aaberg<br>Aalgaard<br>Alfred<br>Larsen                                                                                                    | First Name<br>Marjory<br>Heather<br>Tyrone<br>Kristen                                                                      | Address<br>Type<br><b>C</b><br>C<br>C<br>C<br>C<br>C<br>C<br>C<br>C<br>C<br>C<br>C<br>C<br>C<br>C<br>C<br>C<br>C<br>C | Street<br>504 8th St E<br>6600 32nd Ave N<br>2155 Brunswick Ave N<br>7573 Inman Ave S                                                                                                    | Street<br>2                                                                                                    | City<br>Starbuck<br>Crystal<br>Golden Valley<br>Cottage Grove                                                                                                    | State<br>MN<br>MN<br>MN<br>MN                                              | Zip<br>Code<br>56381<br>55427<br>55422<br>55016                                                                                                    | Birth<br>Date<br>1/1/1961<br>1/1/1977<br>1/1/1948<br>1/1/1980                                                                                                    | Gen-<br>der<br>F<br>F<br>M<br>F                                                                                      | County<br>Pope<br>Hennepin<br>Hennepin<br>Washington                                                                                                    | C 10<br>0<br>0<br>0<br>0<br>0 |
| Vot | ers ( 5)                                                                                                    | 28 record:<br>ID                                                                                                    | s found ]<br>Last Name<br>Aaberg<br>Aalgaard<br>Alfred<br>Larsen<br>Amstutz                                                                                                    | First Name<br>Marjory<br>Heather<br>Tyrone<br>Kristen<br>Carl                                                              | Address<br>Type                                                                                                    | Street<br>504 8th St E<br>6600 32nd Ave N<br>2155 Brunswick Ave N<br>7573 Inman Ave S<br>6527 Hampshire PI                                                                                                    | Street<br>2                                                                                                    | City<br>Starbuck<br>Crystal<br>Golden Valley<br>Cottage Grove<br>Golden Valley                                                                                                    | State<br>MN<br>MN<br>MN<br>MN<br>MN<br>MN                                  | Zip<br>Code<br>56381<br>55427<br>55422<br>55016<br>55427                                                                                                    | Birth<br>Date<br>1/1/1961<br>1/1/1977<br>1/1/1980<br>1/1/1986                                                                                                    | Gen-<br>der<br>F<br>M<br>F<br>M<br>M                                                                                 | County<br>Pope<br>Hennepin<br>Hennepin<br>Washington<br>Hennepin                                                                                            |                               |
| Vot | ers [ 5)                                                                                                    | 28 records<br>ID                                                                                                    | Aaberg<br>Aalgaard<br>Alfred<br>Larsen<br>Amstutz<br>Anderson                                                                                                    | First Name<br>Marjory<br>Heather<br>Tyrone<br>Kristen<br>Carl<br>Charlotte                                                 | Address<br>Type                                                                                                    | Street<br>504 8th St E<br>6600 32nd Ave N<br>2155 Brunswick Ave N<br>7573 Inman Ave S<br>6527 Hampshire PI<br>6280 Louisiana Ct N                                                                                                    | Street<br>2                                                                                                    | City<br>Starbuck<br>Crystal<br>Golden Valley<br>Cottage Grove<br>Golden Valley<br>Brooklyn Park                                                                                                    | State<br>MN<br>MN<br>MN<br>MN<br>MN<br>MN<br>MN                            | Zip<br>Code<br>56381<br>55427<br>55422<br>55016<br>55427<br>55427<br>55428                                                                                           | Birth<br>Date<br>1/1/1961<br>1/1/1977<br>1/1/1948<br>1/1/1980<br>1/1/1986<br>1/1/1931                                                                                     | Gen-<br>der<br>F<br>M<br>F<br>M<br>F<br>M<br>F                                                                       | County<br>Pope<br>Hennepin<br>Hennepin<br>Washington<br>Hennepin<br>Hennepin                                                                                |                               |
|     | ers [ 5)                                                                                                    | 28 records<br>ID                                                                                                    | Aaberg<br>Aalgaard<br>Alfred<br>Larsen<br>Amstutz<br>Anderson<br>Apelt                                                                                                    | First Name<br>Marjory<br>Heather<br>Tyrone<br>Kristen<br>Carl<br>Charlotte<br>Scott                                        | Address<br>Type                                                                                                    | Street<br>504 8th St E<br>6600 32nd Ave N<br>2155 Brunswick Ave N<br>7573 Inman Ave S<br>6527 Hampshire Pl<br>6280 Louisiana Ct N<br>2756 Flag Ave N                                                                                                    | Street<br>2                                                                                                    | City<br>Starbuck<br>Crystal<br>Golden Valley<br>Cottage Grove<br>Golden Valley<br>Brooklyn Park<br>New Hope                                                                                                    | State<br>MN<br>MN<br>MN<br>MN<br>MN<br>MN<br>MN<br>MN                      | Zip<br>Code<br>56381<br>55427<br>55422<br>55016<br>55427<br>55428<br>55428<br>55427                                                                                  | Birth<br>Date<br>1/1/1961<br>1/1/1977<br>1/1/1948<br>1/1/1980<br>1/1/1986<br>1/1/1931<br>1/1/1900                                                                         | Gen-<br>der<br>F<br>M<br>F<br>M<br>F<br>M<br>F<br>M<br>M                                                             | County<br>Pope<br>Hennepin<br>Hennepin<br>Washington<br>Hennepin<br>Hennepin<br>Hennepin                                                                    |                               |
| Vot | Image: series [ 5]       Image: series [ 5]       Image: s                                                                                                    | 28 records<br>ID                                                                                                    | s found ]<br>Last Name<br>Aalgaard<br>Alfred<br>Larsen<br>Amstutz<br>Anderson<br>Apelt<br>Balster                                                                                            | First Name Marjory Heather Tyrone Kristen Carl Charlotte Scott Jeremy                                                      | Address<br>Type                                                                                                    | Street<br>504 8th St E<br>6600 32nd Ave N<br>2155 Brunswick Ave N<br>7573 Inman Ave S<br>6527 Hampshire PI<br>6280 Louisiana Ct N<br>2756 Flag Ave N<br>112 Sunrise Cir                                                                                                    | Street<br>2                                                                                                    | City<br>Starbuck<br>Crystal<br>Golden Valley<br>Cottage Grove<br>Golden Valley<br>Brooklyn Park<br>New Hope<br>Adrian                                                                                                    | State<br>MN<br>MN<br>MN<br>MN<br>MN<br>MN<br>MN<br>MN<br>MN                | Zip<br>Code<br>56381<br>55427<br>55422<br>55422<br>55428<br>55427<br>55428<br>55427<br>55427<br>55427<br>55427                                                       | Birth<br>Date<br>1/1/1961<br>1/1/1977<br>1/1/1980<br>1/1/1980<br>1/1/1981<br>1/1/1931<br>1/1/1978                                                                         | Gen-<br>der<br>F<br>M<br>F<br>M<br>F<br>M<br>F<br>M<br>M<br>M                                                        | County<br>Pope<br>Hennepin<br>Hennepin<br>Washington<br>Hennepin<br>Hennepin<br>Hennepin<br>Nobles                                                          |                               |
| Vot | Image: state state | 28 records<br>ID<br>4<br>8<br>405<br>448<br>597<br>740<br>1380<br>2074<br>2267                                                                                                    | s found ] Last Name Aalgaard Aalgaard Alfred Larsen Amstutz Anderson Apelt Balster Barry                                                                                                    | First Name Marjory Heather Tyrone Kristen Carl Charlotte Scott Jeremy Jill                                                 | Address<br>Type                                                                                                    | Street<br>504 8th St E<br>6600 32nd Ave N<br>2155 Brunswick Ave N<br>7573 Inman Ave S<br>6527 Hampshire Pl<br>6280 Louisiana Ct N<br>2756 Flag Ave N<br>112 Sunrise Cir<br>3225 Xenia Ave N                                                                                                    | Street<br>2<br>Apt D                                                                                                    | City<br>Starbuck<br>Crystal<br>Golden Valley<br>Cottage Grove<br>Golden Valley<br>Brooklyn Park<br>New Hope<br>Adrian<br>Crystal                                                                                                    | State<br>MN<br>MN<br>MN<br>MN<br>MN<br>MN<br>MN<br>MN<br>MN<br>MN          | Zip<br>Code<br>56381<br>55427<br>55422<br>55016<br>55427<br>55428<br>55427<br>55428<br>55427<br>56110<br>55422                                                       | Birth<br>Date<br>1/1/1961<br>1/1/1977<br>1/1/1948<br>1/1/1980<br>1/1/1986<br>1/1/1931<br>1/1/1978<br>1/1/1978                                                             | Gen-<br>der<br>F<br>M<br>F<br>M<br>F<br>M<br>F<br>M<br>M<br>F<br>M<br>F                                              | County<br>Pope<br>Hennepin<br>Hennepin<br>Washington<br>Hennepin<br>Hennepin<br>Nobles<br>Hennepin                                                          |                               |
| Vot | ers [ 5)                                                                                                    | 28 records 1D                                                                                                    | s found ]<br>Last Name<br>Aalgaard<br>Aalgaard<br>Alfred<br>Larsen<br>Amstutz<br>Anderson<br>Apelt<br>Balster<br>Barry<br>Bartholow                                                          | First Name Marjory Heather Tyrone Kristen Carl Charlotte Scott Jeremy Jill Clayton                                         | Address<br>Type                                                                                                    | Street<br>504 8th St E<br>6600 32nd Ave N<br>2155 Brunswick Ave N<br>7573 Inman Ave S<br>6527 Hampshire Pl<br>6280 Louisiana Ct N<br>2756 Flag Ave N<br>112 Sunrise Cir<br>3225 Xenia Ave N<br>5124 51st Ave N                                                                                                    | Street<br>2                                                                                                    | City<br>Starbuck<br>Crystal<br>Golden Valley<br>Cottage Grove<br>Golden Valley<br>Brooklyn Park<br>New Hope<br>Adrian<br>Crystal<br>Crystal                                                                                                    | State MN MN MN MN MN MN MN MN MN MN MN MN MN                               | Zip<br>Code<br>56381<br>55427<br>55422<br>55016<br>55427<br>55428<br>55428<br>55427<br>55428<br>55427<br>56110<br>55422<br>55422                                     | Birth<br>Date<br>1/1/1961<br>1/1/1977<br>1/1/1948<br>1/1/1980<br>1/1/1986<br>1/1/1931<br>1/1/1978<br>1/1/1978<br>1/1/1961<br>1/1/1951                                     | Gen-<br>der<br>F<br>M<br>F<br>M<br>F<br>M<br>M<br>F<br>M<br>M<br>F<br>M                                              | County<br>Pope<br>Hennepin<br>Hennepin<br>Washington<br>Hennepin<br>Hennepin<br>Nobles<br>Hennepin<br>Hennepin                                              |                               |
| Vot | ers [ 5)                                                                                                    | 28 records       ID       4       8       405       448       597       740       1380       2074       2267       2319       2407                                                                                           | s found ]<br>Last Name<br>Aaberg<br>Aalgaard<br>Alfred<br>Larsen<br>Amstutz<br>Anderson<br>Apelt<br>Balster<br>Barry<br>Bartholow<br>Bathke                                                  | First Name Marjory Heather Tyrone Kristen Carl Charlotte Scott Jeremy Jill Clayton                                         | Address<br>Type                                                                                                    | Street<br>504 8th St E<br>6600 32nd Ave N<br>2155 Brunswick Ave N<br>7573 Inman Ave S<br>6527 Hampshire PI<br>6280 Louisiana Ct N<br>2756 Flag Ave N<br>112 Sunrise Cir<br>3225 Xenia Ave N<br>5124 51st Ave N<br>5106 50th Ave N                                                                                        | Street<br>2<br>Apt D                                                                                                    | City<br>Starbuck<br>Crystal<br>Golden Valley<br>Cottage Grove<br>Golden Valley<br>Brooklyn Park<br>New Hope<br>Adrian<br>Crystal<br>Crystal<br>Crystal                                                                                                    | State MN MN MN MN MN MN MN MN MN MN MN MN MN                               | Zip<br>Code<br>56381<br>55427<br>55422<br>55428<br>55428<br>55428<br>55428<br>55427<br>55428<br>55427<br>55429<br>55429<br>55429                                     | Birth<br>Date<br>1/1/1961<br>1/1/1977<br>1/1/1948<br>1/1/1980<br>1/1/1986<br>1/1/1931<br>1/1/1978<br>1/1/1978<br>1/1/1961<br>1/1/1953                                     | Gen-<br>der<br>F<br>M<br>F<br>M<br>M<br>F<br>M<br>M<br>F<br>M<br>F<br>M<br>M<br>M                                    | County<br>Pope<br>Hennepin<br>Hennepin<br>Washington<br>Hennepin<br>Hennepin<br>Nobles<br>Hennepin<br>Hennepin<br>Hennepin                                  |                               |
| Vot | ers [ 5)                                                                                                    | 28 records       ID       4       8       405       448       597       740       1380       2074       2267       2319       2407       2772                                                                                | s found ]<br>Last Name<br>Aalgaard<br>Aalgaard<br>Alfred<br>Larsen<br>Amstutz<br>Anderson<br>Apelt<br>Balster<br>Barry<br>Bartholow<br>Bathke<br>Beisell                                     | First Name Marjory Heather Tyrone Kristen Carl Charlotte Scott Jeremy Jill Clayton Jon Colleen                             | Address<br>Type                                                                                                    | Street<br>504 8th St E<br>6600 32nd Ave N<br>2155 Brunswick Ave N<br>7573 Inman Ave S<br>6527 Hampshire Pl<br>6280 Louisiana Ct N<br>2756 Flag Ave N<br>112 Sunrise Cir<br>3225 Xenia Ave N<br>5124 51st Ave N<br>5106 50th Ave N<br>6811 47th Ave N                                                                     | Street<br>2<br>Apt D                                                                                                    | City<br>Starbuck<br>Crystal<br>Golden Valley<br>Cottage Grove<br>Golden Valley<br>Brooklyn Park<br>New Hope<br>Adrian<br>Crystal<br>Crystal<br>Crystal<br>Crystal                                                                                                    | State MN MN MN MN MN MN MN MN MN MN MN MN MN                               | Zip<br>Code<br>56381<br>55427<br>55422<br>55016<br>55427<br>55428<br>55427<br>56110<br>55422<br>56110<br>55422<br>55429<br>55429<br>55429                            | Birth<br>Date<br>1/1/1961<br>1/1/1977<br>1/1/1948<br>1/1/1980<br>1/1/1986<br>1/1/1986<br>1/1/1978<br>1/1/1978<br>1/1/1951<br>1/1/1953<br>1/1/1954                         | Gen-<br>der<br>F<br>M<br>F<br>M<br>F<br>M<br>M<br>F<br>M<br>F<br>M<br>M<br>F<br>M<br>M<br>F                          | County<br>Pope<br>Hennepin<br>Hennepin<br>Washington<br>Hennepin<br>Hennepin<br>Nobles<br>Hennepin<br>Hennepin<br>Hennepin                                  |                               |
|     | Image: series     [5]       Image: series     [5]       Image: series     Image: series       Image: series     Image: series                                                                                                    | 28 records       ID        4        8        405        448        597        740        1380        2074        2267        2319        2407        2312        3152                                                        | s found ]<br>Last Name<br>Aalgaard<br>Aalgaard<br>Alfred<br>Larsen<br>Amstutz<br>Anderson<br>Apelt<br>Balster<br>Barry<br>Bartholow<br>Bathke<br>Beisell<br>Berge                            | First Name Marjory Heather Tyrone Carl Charlotte Scott Jeremy Jill Clayton Jon Colleen Deanna                              | Address<br>Type                                                                                                    | Street<br>504 8th St E<br>6600 32nd Ave N<br>2155 Brunswick Ave N<br>7573 Inman Ave S<br>6527 Hampshire Pl<br>6280 Louisiana Ct N<br>2756 Flag Ave N<br>112 Sunrise Cir<br>3225 Xenia Ave N<br>5124 51st Ave N<br>5106 50th Ave N<br>6811 47th Ave N<br>5300 Louisiana Ave N                                             | Street<br>2<br>Apt D<br>Apt D<br>Apt 526                                                                                                    | City<br>Starbuck<br>Crystal<br>Golden Valley<br>Cottage Grove<br>Golden Valley<br>Brooklyn Park<br>New Hope<br>Adrian<br>Crystal<br>Crystal<br>Crystal<br>Crystal<br>Crystal<br>Crystal                                                                                                    | State MN MN MN MN MN MN MN MN MN MN MN MN MN                               | Zip<br>Code<br>56381<br>55427<br>55422<br>55016<br>55427<br>55428<br>55428<br>55427<br>56110<br>55422<br>55429<br>55429<br>55429<br>55428                            | Birth<br>Date<br>1/1/1961<br>1/1/1977<br>1/1/1948<br>1/1/1980<br>1/1/1986<br>1/1/1981<br>1/1/1978<br>1/1/1978<br>1/1/1951<br>1/1/1953<br>1/1/1954<br>1/1/1947             | Gen-<br>der<br>F<br>M<br>F<br>M<br>F<br>M<br>M<br>F<br>M<br>M<br>F<br>M<br>M<br>F<br>M<br>F<br>F<br>F                | County Pope Hennepin Hennepin Washington Hennepin Hennepin Hennepin Kobles Hennepin Hennepin Hennepin Hennepin Hennepin Hennepin Hennepin                   |                               |
|     | Image: series     [5]       Image: series     [5]       Image: series     Image: series       Image: series     Image: series                                                                                                    | 28 records       ID     A       4     A       8     A       448     A       597     A       740     A       1380     A       2074     A       2267     A       2319     A       2407     A       3152     A       3860     A | s found ]<br>Last Name<br>Aaberg<br>Aalgaard<br>Alfred<br>Larsen<br>Amstutz<br>Anderson<br>Apelt<br>Balster<br>Barry<br>Bartholow<br>Bathke<br>Beisell<br>Berge<br>Shinnick                  | First Name Marjory Heather Ivrone Carl Charlotte Scott Jeremy Jill Clayton Colleen Deanna Martha                           | Address<br>Type                                                                                                    | Street Street Street Street Sold 8th St E G600 32nd Ave N 2155 Brunswick Ave N 7573 Inman Ave S G527 Hampshire PI G280 Louisiana Ct N 2756 Flag Ave N 112 Sunrise Cir 3225 Xenia Ave N S124 51st Ave N S106 50th Ave N G811 47th Ave N S300 Louisiana Ave N S920 Hampshire Ave N                                         | Street<br>2<br>4<br>4<br>4<br>4<br>4<br>5<br>4<br>5<br>4<br>5<br>5<br>6<br>6<br>7<br>7<br>7<br>7<br>7<br>7<br>7<br>7<br>7<br>7<br>7<br>7<br>7<br>7<br>7<br>7                                                                                                    | City       Starbuck       Crystal       Golden Valley       Cottage Grove       Golden Valley       Brooklyn Park       New Hope       Adrian       Crystal       Crystal       Crystal       Crystal       Crystal       Crystal       Crystal       Crystal       Crystal       Crystal       Crystal       Crystal       Crystal       Crystal       Crystal       Crystal | State MN MN MN MN MN MN MN MN MN MN MN MN MN                               | Zip<br>Code<br>56381<br>55427<br>55422<br>55428<br>55428<br>55428<br>55428<br>55427<br>55428<br>55427<br>55428<br>55428<br>55428<br>55428                            | Birth<br>Date<br>1/1/1961<br>1/1/1977<br>1/1/1948<br>1/1/1980<br>1/1/1980<br>1/1/1981<br>1/1/1978<br>1/1/1961<br>1/1/1953<br>1/1/1954<br>1/1/1954<br>1/1/1958             | Gen-<br>der<br>F<br>M<br>F<br>M<br>M<br>F<br>M<br>M<br>F<br>M<br>M<br>F<br>M<br>M<br>F<br>M<br>F<br>F<br>F<br>F<br>F | County Pope Hennepin Hennepin Washington Hennepin Hennepin Hennepin Hennepin Hennepin Hennepin Hennepin Hennepin Hennepin Hennepin Hennepin Hennepin        |                               |
|     | Image: series     [5]       Image: series     [5]       Image: series     Image: series       Image: series     Image: series                                                                                                    | 28 records       ID       4       8       405       448       597       740       1380       2074       2267       2319       2407       23152       3860       3890                                                         | s found ]<br>Last Name<br>Aalgaard<br>Aalgaard<br>Alfred<br>Larsen<br>Amstutz<br>Anderson<br>Apelt<br>Balster<br>Barry<br>Bartholow<br>Bathke<br>Beisell<br>Berge<br>Shinnick<br>Garcia-Luna | First Name Marjory Heather Iyrone Kristen Carl Carl Charlotte Scott Jeremy Jill Clayton Jon Colleen Deanna Martha Cari-ana | Address<br>Type                                                                                                    | Street<br>504 8th St E<br>6600 32nd Ave N<br>2155 Brunswick Ave N<br>7573 Inman Ave S<br>6527 Hampshire Pl<br>6280 Louisiana Ct N<br>2756 Flag Ave N<br>112 Sunrise Cir<br>3225 Xenia Ave N<br>5124 51st Ave N<br>5106 50th Ave N<br>6811 47th Ave N<br>5300 Louisiana Ave N<br>5920 Hampshire Ave N<br>1473 Idaho Ave S | Street<br>2<br>Apt D<br>Apt D<br>Apt 526                                                                                                    | City<br>Starbuck<br>Crystal<br>Golden Valley<br>Cottage Grove<br>Golden Valley<br>Brooklyn Park<br>New Hope<br>Adrian<br>Crystal<br>Crystal<br>Crystal<br>Crystal<br>Crystal<br>Crystal<br>Crystal<br>Crystal<br>St Louis Park                                                                                                    | State MN MN MN MN MN MN MN MN MN MN MN MN MN                               | Zip<br>Code<br>56381<br>55427<br>55422<br>55427<br>55428<br>55427<br>55428<br>55427<br>56110<br>55422<br>55429<br>55429<br>55429<br>55429<br>55428<br>55428<br>55428 | Birth<br>Date<br>1/1/1961<br>1/1/1977<br>1/1/1948<br>1/1/1980<br>1/1/1980<br>1/1/1981<br>1/1/1978<br>1/1/1951<br>1/1/1953<br>1/1/1954<br>1/1/1958<br>1/1/1958<br>1/1/1958 | Gen-<br>der<br>F<br>M<br>F<br>M<br>F<br>M<br>M<br>F<br>M<br>M<br>F<br>M<br>M<br>F<br>M<br>F<br>C<br>F<br>C<br>F      | County Pope Hennepin Hennepin Hennepin Hennepin Hennepin Hennepin Hennepin Hennepin Hennepin Hennepin Hennepin Hennepin Hennepin Hennepin Hennepin Hennepin |                               |
|     | Image: series     [5]       Image: series     [5]       Image: series     [6]       Image: series     [6]       Image: series                                                                                                    | 28 records       ID     A       4     A       8     A       405     A       597     A       740     A       1380     A       2074     A       2267     A       2319     A       2172     A       3152     A       3890     A | s found ]<br>Last Name<br>Aalgaard<br>Aalgaard<br>Alfred<br>Larsen<br>Amstutz<br>Anderson<br>Apelt<br>Balster<br>Barry<br>Bartholow<br>Bathke<br>Beisell<br>Berge<br>Shinnick<br>Garcia-Luna | First Name Marjory Heather Tyrone Kristen Carl Charlotte Scott Jeremy Jill Clayton Jon Colleen Deanna Martha Cari-ana      | Address<br>Type                                                                                                    | Street<br>504 8th St E<br>6600 32nd Ave N<br>2155 Brunswick Ave N<br>7573 Inman Ave S<br>6527 Hampshire Pl<br>6280 Louisiana Ct N<br>2756 Flag Ave N<br>112 Sunrise Cir<br>3225 Xenia Ave N<br>5124 51st Ave N<br>5106 50th Ave N<br>6811 47th Ave N<br>5300 Louisiana Ave N<br>5920 Hampshire Ave N<br>1473 Idaho Ave S | Street         2         4         5         4         5         6         7         7         7         7         7         7         7         7         7         7         7         7         7         7         7         7         7         7         7         7         7         7         7         7         7         7         7         7         7         7         7         7         7         7         7         7         7         7         7         7         7         7         7         7         7         7         7         7         7 | City<br>Starbuck<br>Crystal<br>Golden Valley<br>Cottage Grove<br>Golden Valley<br>Brooklyn Park<br>New Hope<br>Adrian<br>Crystal<br>Crystal<br>Crystal<br>Crystal<br>Crystal<br>Crystal<br>Crystal<br>St Louis Park                                                                                                    | State MN MN MN MN MN MN MN MN MN MN MN MN MN                               | Zip<br>Code<br>56381<br>55427<br>55422<br>55422<br>55428<br>55428<br>55428<br>55428<br>55429<br>55429<br>55428<br>55428<br>55428<br>55428<br>55428                   | Birth<br>Date<br>1/1/1961<br>1/1/1977<br>1/1/1948<br>1/1/1980<br>1/1/1980<br>1/1/1931<br>1/1/1961<br>1/1/1961<br>1/1/1951<br>1/1/1953<br>1/1/1954<br>1/1/1958<br>1/1/1958 | Gen-<br>der<br>F<br>M<br>F<br>M<br>M<br>F<br>M<br>M<br>F<br>M<br>M<br>F<br>M<br>M<br>F<br>F<br>F<br>F<br>F           | County Pope Hennepin Hennepin Hennepin Hennepin Hennepin Hennepin Hennepin Hennepin Hennepin Hennepin Hennepin Hennepin Hennepin Hennepin                   |                               |

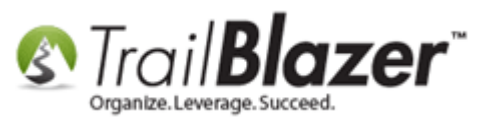

Work your way through the different **tabs** to **configure** all the **options** you want to **print out** on your call book report. I've detailed my *example* below for each tab using 6 screenshots.

Img 1 of 6 – General

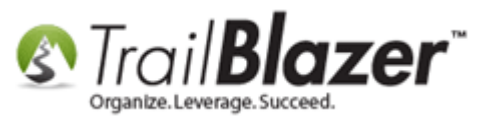

# Under the General tab you configure some of the main details to print out like: contributions, elections, age, notes, etc. You can also create a custom 'footer' for the call book report.

| Contact Sh                        | neet Options | : Excusion, according to dates below?                                                                                                    |  |
|-----------------------------------|--------------|----------------------------------------------------------------------------------------------------|--|
| Contact Sh<br>General<br>Report I | neet Options | ate Logs Include Other Voters Attribute Voters University attribute Voters Voters Attribute Voters Voters V |  |
|                                   |              | OK OK                                                                                                    |  |

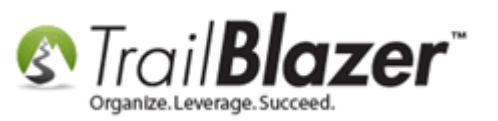

Img 2 of 6 – User Text

## Under the User tab you can turn certain user fields on or off.

| Contact Sh          | eet Options                                                                                                    |                                                                                                    |  |
|---------------------|----------------------------------------------------------------------------------------------------|----------------------------------------------------------------------------------------------------|--|
| General<br>Text Use | User Text User Num/Der Fields to Print<br>Label Text User Fields:<br>Voter Score<br>Religion<br>Twitter Handle<br>Facebook Page<br>Uniqe ID<br>User Field 11 | Date Logs Include Other Voters Attribute<br>Text User Fields<br>© Ethnicity<br>© Ask Amount<br>© Membership Type<br>© Skype ID<br>© User Field 10<br>© User Field 12 |  |
|                     |                                                                                                    |                                                                                                    |  |

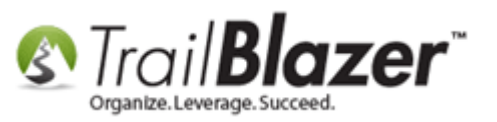

Img 3 of 6 – User Num/Date

# Under the User Num/Date tab you can turn custom decimal and date user fields on or off.

| Contact Sh                      | eet Options                                                                                                    |                                                                                                    |  |
|---------------------------------|----------------------------------------------------------------------------------------------------|----------------------------------------------------------------------------------------------------|--|
| Contact Sh<br>General<br>Num/Da | User Text User Num/<br>ate User Fields to Print<br>Num/Date User Fields:<br>User Contacted<br>User Decimal 1<br>User Decimal 3 | Date       Logs       Include Other Voters       Attribute         Num/Date User Fields       Image: Comparison of the second of the second of the |  |
|                                 |                                                                                                    | OK OK                                                                                                    |  |

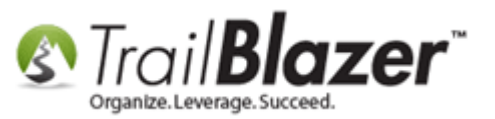

Img 4 of 6 – Logs

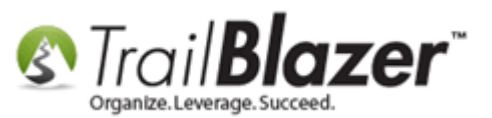

# Under the Logs tab you can turn specific log types on or off as well as configure the sort order and choose if you want hide 'private' log notes.

| Contact Sheet Options                                                                                                    | ×                            |
|----------------------------------------------------------------------------------------------------|------------------------------|
| General       User Text       User Num/Date       Logs         Log Notes to Print <ul> <li>Combine Comment</li> <li>Email Broadcast</li> <li>Email</li> <li>Export</li> <li>Grant-Approved</li> <li>Grant-Pending</li> <li>Hours</li> <li>Left Message</li> <li>Meeting</li> <li>Note</li> <li>Phone</li> <li>PrivateNote</li> </ul> | clude Other Voters Attribute |
| <ul> <li>Block log types with private flag</li> <li>Print most recent notes first</li> </ul>                                                                                                    |                              |
|                                                                                                    | OK OK Cancel                 |

Img 5 of 6 – Include Other Voters

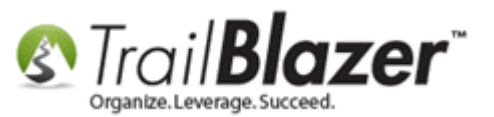

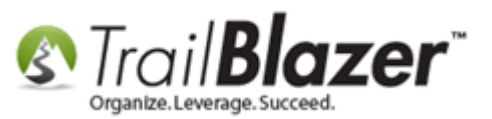

# Under the Include Other Voters tab you can display which relationships you want to display that are linked to the contacts you queried for, you can also display who is in their household (if anyone).

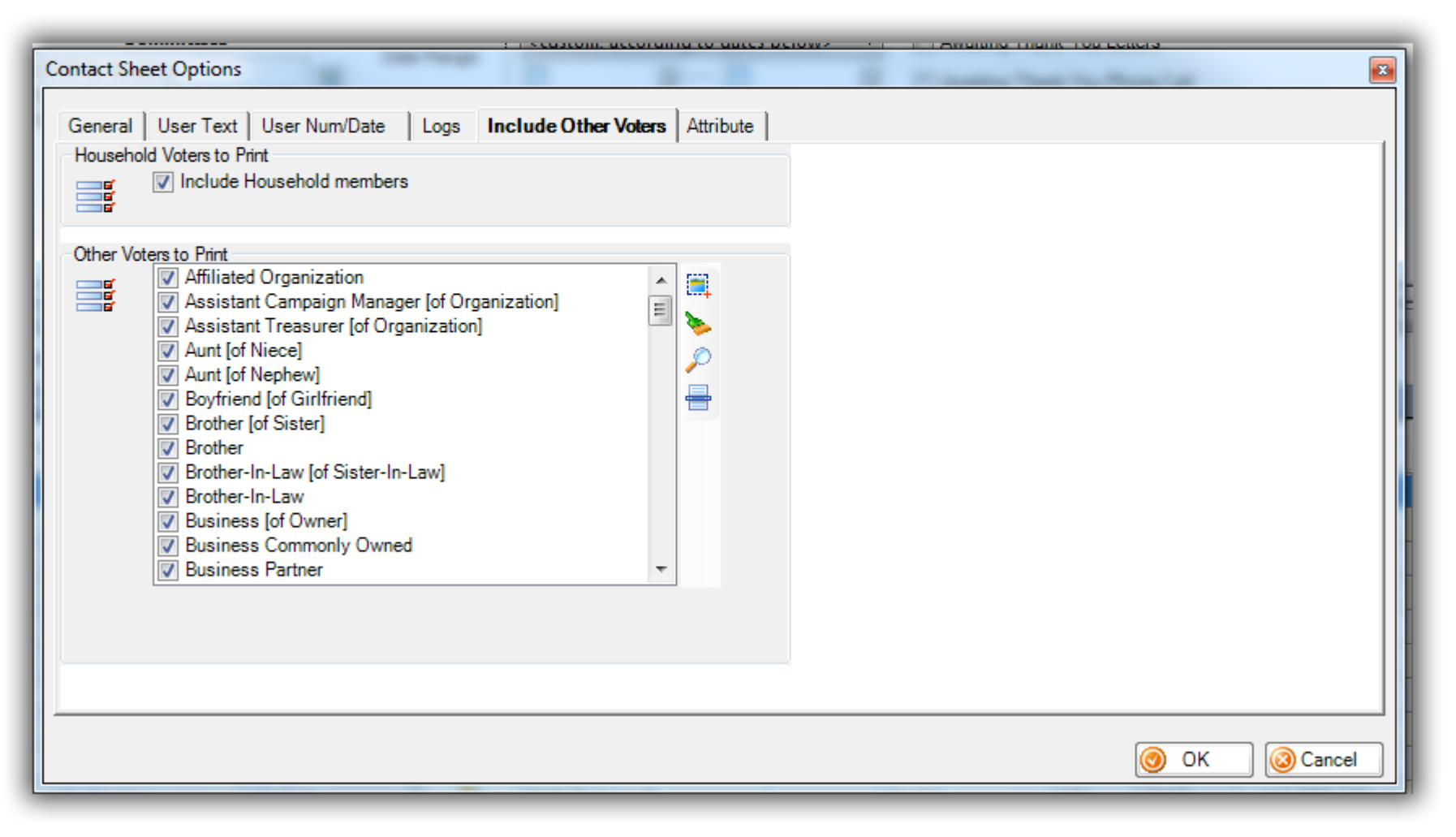

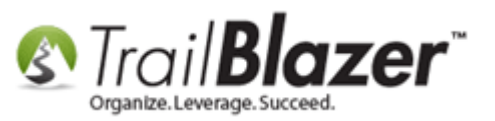

Img 6 of 6 – Attribute

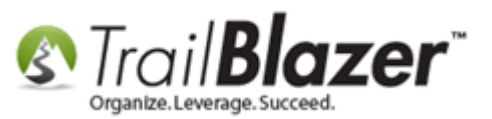

# Under the Attribute tab you can display which attributes you want to print out (whether they have the attribute assigned to them or not).

| Contact Sheet Options                                         |          |                 |  |
|---------------------------------------------------------------|----------|-----------------|--|
| General User Text User Num/Date Logs Include Other Voters Att | ribute   |                 |  |
| Attribute                                                     | Yes      | Value           |  |
| E C Attributes                                                | 1        | N               |  |
| 🕨 😑 🗁 2017 Walk List Questions                                | <b>v</b> |                 |  |
| Doesn't Support                                               | <b>V</b> |                 |  |
| Not Home                                                      | <b>V</b> |                 |  |
| Supports                                                      | <b>V</b> | =               |  |
| Undecided                                                     | <b>V</b> |                 |  |
| Wants to Contribute                                           | <b>V</b> |                 |  |
| Wants to Volunteer                                            | <b>V</b> |                 |  |
| Wants Yard Sign                                               | <b>V</b> |                 |  |
| 🕀 🔂 Available Media Outlet                                    |          |                 |  |
| 🕀 🧰 Campaign Roles                                            |          |                 |  |
| Canvassing Scripts                                            |          |                 |  |
| Contact Preference                                            | 1        |                 |  |
| Direct Mailings                                               |          |                 |  |
| Donor Level                                                   | 1        |                 |  |
| 🕀 🛅 Lawn Sign Requests                                        | V        |                 |  |
| 🕀 🛅 Mobile Canvassing Questions - Script No1                  |          |                 |  |
|                                                               |          |                 |  |
|                                                               |          | 🞯 OK 😡 🙆 Cancel |  |
|                                                               |          |                 |  |

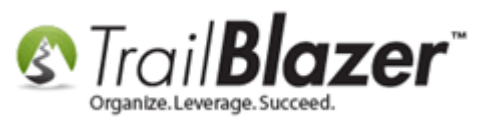

Once you're finished configuring everything, click **[OK]** to run the **print preview**. *If you're doing this for a large list it may take a few minutes for the report to finish generating.* 

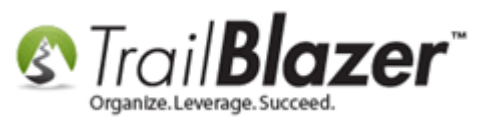

# After everything is configured, click [OK]. If you're running a large list it may take awhile to load.

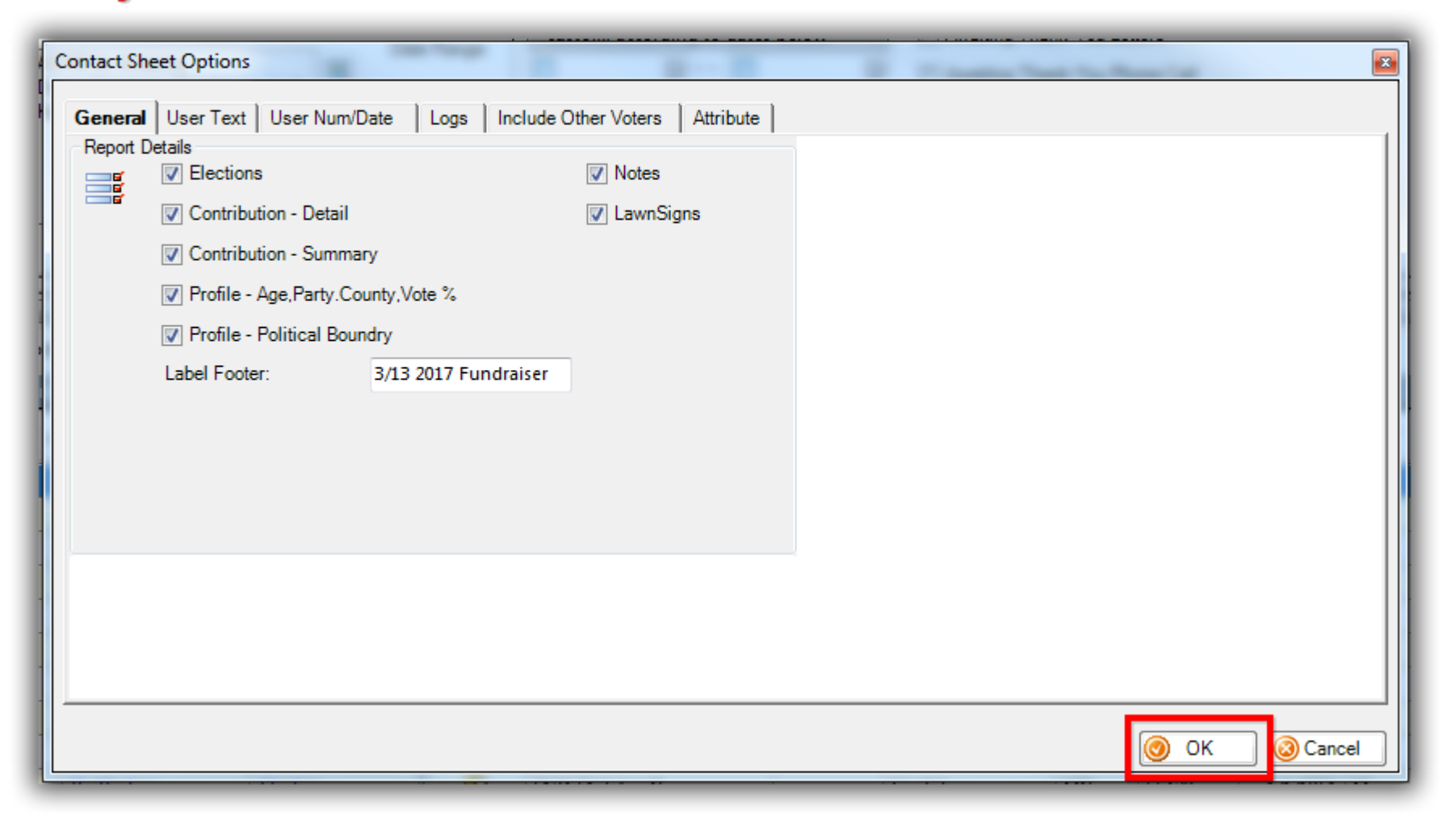

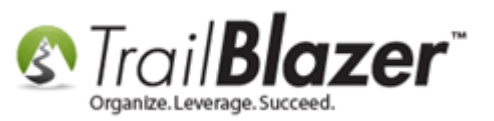

The two images below display **print previews** of my *example* call book report. You can click the **[Page Settings]** button to adjust the margins, type of paper, etc. You can view the different pages of the call book using the **blue page forward** and page **backward buttons** on the top tool strip.

Img 1 of 2 – Page 1 Example Call Book Report

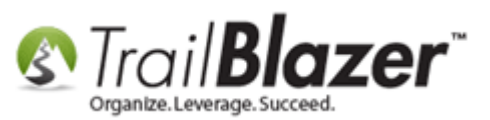

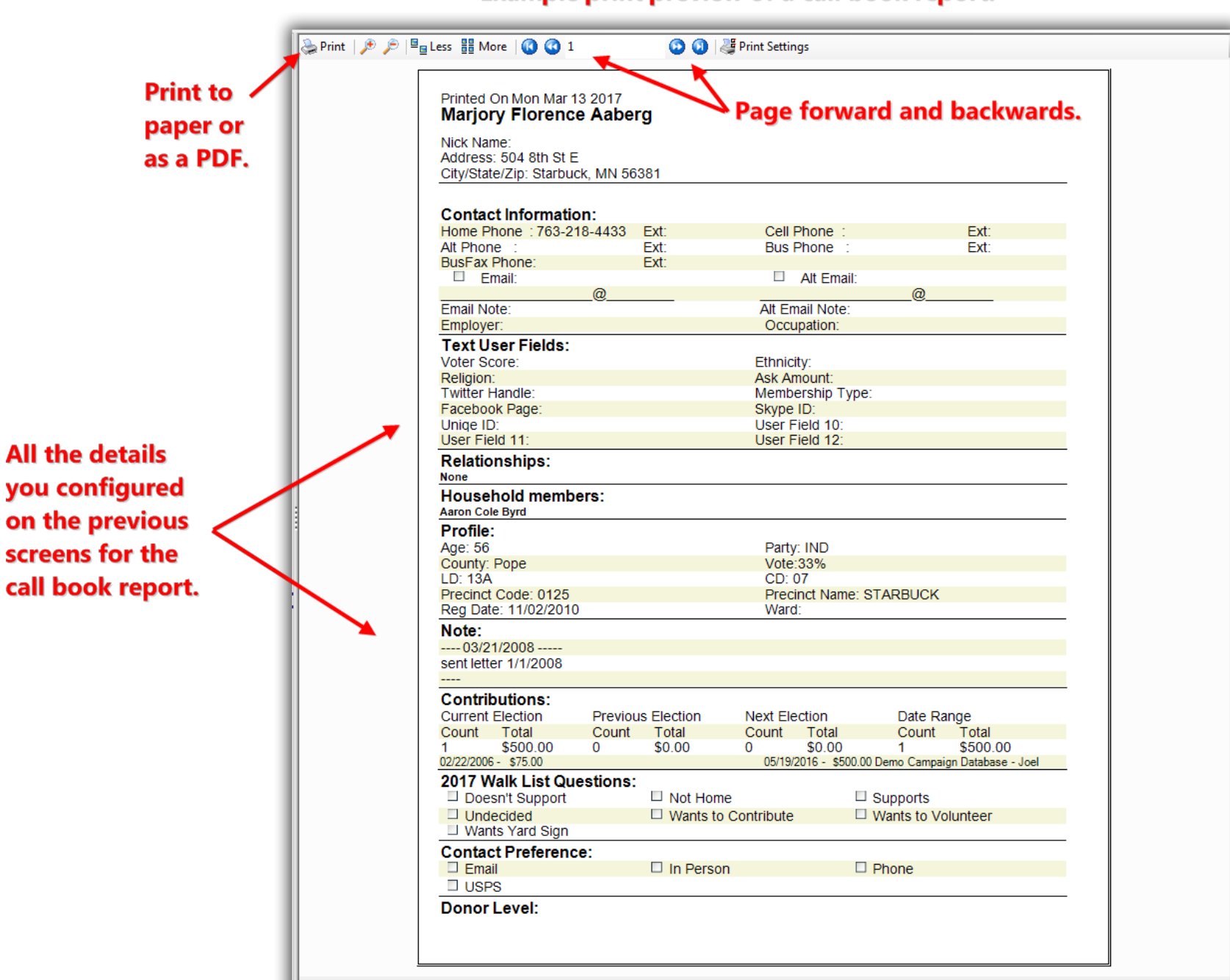

#### Example print preview of a call book report.

Connel

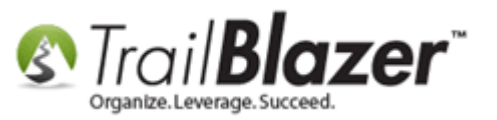

Img 2 of 2 – Page 2 Example Call Book Report

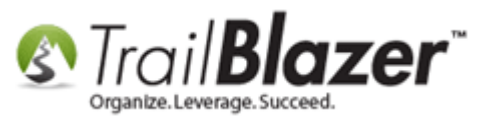

#### Example page two of a call book report.

| Print P g Les: # More       2       Print Settings                                                                                                    | Print Percess # More       2       PrintSettings                                                                                                    |                 |                                                 |                              |                           |   |
|----------------------------------------------------------------------------------------------------|----------------------------------------------------------------------------------------------------|-----------------|-------------------------------------------------|------------------------------|---------------------------|---|
| Printed On Mon Mar 13 2017         Likely         Lawn Sign Requests:         Large         Bhared Database import         Website Event Signup         Source:         Source Surgup         Website Event Signup         Source Shared Database import         Likely         Aready Present, Did Not1         Just Imported         Cource Shared Database - Minnesota Voter:         Articutes imported         Does Not Support         Does Not Support         Doet Support <t< th=""><th>Printed On Mon Mar 13 2017         Weahny         Lawn Sign Requests:         Large         Shared Database Import         Website Event Signup         Website Event Signup         Source/Unit - Dolete Later:         Airagy Present, Dolete Later:         Airagy Present, Dolete Later:         Cource/Shared Database - Minnesota Voter:         Airagy Present, Dolete Later:         Cource/Shared Database - Minnesota Voter:         Airagy Present, Dolete Later:         Cource/Shared Database - Minnesota Voter:         Airagy Present, Dolete Later:         Controlitons imported         Voter Candidate Support:         Decense/Security         Education         Defense/Security         Education         Jobs         Dide budget         Lawn Sign:         Cog:         IOM/Synchy Control         Cogit Signity:         Parate Budget:         Lawn Sign:         Log:         Iomage:         Cogit Signity:         Medical         Diate Budget:         Lawn Sign:         Cog:         Iomage:         State Budget:     </th></t<> <th>🝃 Print   🥕 🔎 💾</th> <th>Less 👬 More   🚺 🔇 2</th> <th>😳 🚺   🍜 Print Settings</th> <th></th> <th></th> | Printed On Mon Mar 13 2017         Weahny         Lawn Sign Requests:         Large         Shared Database Import         Website Event Signup         Website Event Signup         Source/Unit - Dolete Later:         Airagy Present, Dolete Later:         Airagy Present, Dolete Later:         Cource/Shared Database - Minnesota Voter:         Airagy Present, Dolete Later:         Cource/Shared Database - Minnesota Voter:         Airagy Present, Dolete Later:         Cource/Shared Database - Minnesota Voter:         Airagy Present, Dolete Later:         Controlitons imported         Voter Candidate Support:         Decense/Security         Education         Defense/Security         Education         Jobs         Dide budget         Lawn Sign:         Cog:         IOM/Synchy Control         Cogit Signity:         Parate Budget:         Lawn Sign:         Log:         Iomage:         Cogit Signity:         Medical         Diate Budget:         Lawn Sign:         Cog:         Iomage:         State Budget:                                                                                                    | 🝃 Print   🥕 🔎 💾 | Less 👬 More   🚺 🔇 2                             | 😳 🚺   🍜 Print Settings       |                           |   |
| Printed On Mon Mar 13 2017 Uteventiny User Sign Requests: Lawn Sign Requests: Source: Unit - Delete Later: Aready Present, Did Not I Source: Shared Database - Minnesota Voter: Antributes imported Contributions imported Voter imported Voter Candidate Support Contributions imported Contributions imported Voter Candidate Support Contributions imported Contribution State Budget Contributions imported Contribution State Budget Contribution Contribution Contr                                                                                                   | Printed On Mon Mar 13 2017       Moderate       Unlikely         Large       Moderate       Unlikely         Large       Medium       Smail         Surce:       Smared Database Import       Website Contribution       Website Email Signup         Source:       Aready Present, Did Not I       Just Imported       Load         Anready Present, Did Not I       Just Imported       Load         Manually Entered       Possible Duplicate Cond       SourceSufface Database - Minnesota Voter:         Attroutes imported       Contributions imported       Voter Imported         Octer Support       Support       Undecided         Voter Candidate Support       Gun Rights       Gun Rights         Ostar Skaped       Heath Care bill       Immigration         Juste Budget       Taxes - Currently Too high       Taxes - Currently Too Low         Umenyoment       Lawn Sign:       Defenser       Defenser         Dig 20711       SentMailing: Fundraising letter 1st of 5       193207 Fundraise                                                                                                    | Γ               |                                                 |                              |                           | ] |
| Udenty       Moderate       Unitary         Lawn Sign Requests:       Image       Medium       Smail         Source:       Smail       Smail       Smail         Source:       Smail       Smail       Smail         Source:       Smail       Smail       Smail         Source:       Smail       Smail       Smail         Source:       Smail       Smail       Smail         Source:       Smail       Smail       Smail         Source:       Smail       Smail       Smail         Arady Present. Did Not I       Ust Imported       Load         Manually Entered       Possible Duplicate Record,       Source:         Source:       Contributions imported       Voter imported         Voter Candidate Support       Support       Undecided         Voter Saues:       Support       Support       Undecided         Source:       State Budget       Taxes - Currently Too high       Taxes - Currently Too Low         Unemployment       Lawn Sign:       Support       Support       Support         Lawn Sign:       Cog:       Support       Support       Support         State Budget       Taxes - Currently Too high       Taxes - Sup                                                                                                    | Under all       District         Lawn Sign Requests:       Medium         Sign Requests:       Medium         Sign Requests:       Sign Requests:         Sign Requests:       Website Event Signup         Website Event Signup       Website Signup         SourceVunk - Delete Later:       Load         Arrady Present, Dis Not I       Lust Imported         CourceVank - Delete Scott Voter:       SourceVank - Delete Contributions imported         Voter Candidate Support:       Possible Duplications imported         Voter Candidate Support:       Decessive Source         Decessive Security       Education         Gun Rights - expanding       Health Care bill         Jobs       Medicat         Jobs       Medicat         State Budget       Taxes - Currently Too high         Lawn Sign:       Log:         Og:       Defenses/curity         Gg:       Defenses/curity         Mediating: Fundralsing letter 1st of 5                                                                                                    |                 | Printed On Mon Mar 13 2017                      | Mederate                     |                           |   |
| Large       Medium       Small         Source:       Shared Database Import       Website Signup         Website Event Signup       Website Signup       Medium         Source/Junk - Delete Later:       Load       Already Present, Did Not I         Already Present, Did Not I       Just Imported       Load         Manually Entered       Possible Duplicate Record,         Source/Shared Database - Minnesota Voter:       Undecided         Ottor Candidate Support       Undecided         Ottor Susse:       Contributions imported       Voter imported         Ottor Susse:       Gun Rights - expanding       Hetlica         Juste Budget       Taxes - Currently Too high       Taxes - Currently Too Low         Unemployment       Medica       NSA         State Budget       Taxes - Currently Too high       Taxes - Currently Too Low         Unemployment       Even Sign:       Dig Signup         Cg:       Dig Signup       Fundrasing letter 1st of 5         Signup       Section Signup       Section Signup       Section Signup                                                                                                    | Large       Medium       Small         Source:       Shared Database Import       Website Contribution       Website Email Signup         Website Event Signup       Website Signup       Load         Arready Present, Did Not I       Possible Duplicate Record,         Source/Shared Database - Minnesota Voter:       Load         Arready Present, Did Not I       Possible Duplicate Record,         Source/Shared Database - Minnesota Voter:       Load         Oter Candidate Support:       Does Not Support         Does Not Support       Support         Does Not Support       Education         Optimiser       Education         Outer Saues:       Heatin Care bill         Defense/Security       Education         Jobs       Medical         Jobs       Medical         Jobs       Medical         Jobs       Medical         Jobs       Medical         State Budget       Taxes - Currently Too high         Taxes - Currently Too high       Taxes - Currently Too Low         Unemployment       Medical         Log:       Minnesaer         Minnesaer       Minnesaer                                                                                       |                 | Ukery WeatInty                                  | - Moderate                   | L Officery                |   |
| Large       Medium       Small         Source:       Shared Database Import       Website Contribution       Website Email Signup         Website Event Signup       Website Signup       SourceUnits. Delete Later:         Arready Present, Did Not I       Just Imported       Load         Manually Entered       Possible Duplicate Record         SourceShared Database - Minnesota Voter:       Attributes imported       Contributions imported         Attributes imported       Contributions imported       Undecided         Voter Sauses:       Control Support       Undecided         Other Issues:       Giun Rights - expanding       Health Care bill       Immigration         Jobs       Medical       NSA         State Budget       Taxes - Currently Too Low         Unemployment       Immigration         Large       Intributioning: Fundralising letter 1st of 5         Sti 2017 Fundralising Letter 1st of 5       Sti 2017 Fundralising letter 1st of 5                                                                                                    | Large       Medium       Smail         Source       Website Event Signup       Website Contribution       Website Event Signup         Vetosite Event Signup       Website Contribution       Load         Arready Present, Did Not I.       Just Imported       Load         Manually Entered       Contributions imported       Voter imported         Cource/Shared Database - Minnesota Voter:       Attributes imported       Contributions imported         Voter Issues:       Cource/Shared Database - Minnesota Voter:       Outer Support         Dees Not Support       Support       Undecided         Outer Issues:       Cource/Shared Database - Minnesota Voter:       Na         State Budget       Education       Gun Rights       CourceNty Too Low         Jobs       Medical       NSA       State Budget       Taxes - Currently Too Low         Unemployment       Cog:       090/19/2011]. SentMailing: Fundraising letter 1st of 5       3/13 2017 Fundraising                                                                                                    |                 | Lawn Sign Requests:                             |                              |                           |   |
| Source:         Shared Database Import       Website Contribution       Website Email Signup         Website Event Signup       Website Editer:       Load         Arready Present, Did Not I       Just Imported       Load         Manually Entered       Possible Duplicate Record,         Source/Shared Database - Minnesota Voter:       Attributes Imported       Contributions Imported         Voter Candidate Support:       Ocentributions Imported       Voter Imported         Voter Issues:       Bit Support       Undecided         Over Not Support       Education       Gun Rights         Jobs       Medical       NSA         State Budget       Taxes - Currently Too Low         Unemployment       Lawn Sign:         Log:       [09/19/2011], SentMailing: Fundraising letter 1st of 5                                                                                                    | Source:       Website Event Signup         Website Event Signup       Website Signup         Source/Unk Oblete Later:       Ust Imported         Arrady Present, Did Not 1       Ust Imported         Manually Entered       Possible Duplicate Record         Source/Shared Database - Minnesota Voter:         Attributes imported       Contributions imported         Voter Candidate Support:       Undecided         Over Not Support       Support         Over Not Support       Education         Gun Rights - expanding       Health Care bill         Jobs       Medical         Jobs       Medical         Unemployment       Taxes - Currently Too nigh         Taxes - Currently Too nigh       Taxes - Currently Too Low         Unemployment       Its Processer         Lawn Sign:       Cog:         Tog:       Tog:         1032017 Funderase       Medical         1132017 Funderase       Medical                                                                                                    |                 | □ Large                                         | Medium                       | Small                     |   |
| Shared Database Import       Website Signup         Website Event Signup       Website Signup         Source/Junk - Delete Later:       Load         Arready Present, Did Not1       Just Imported       Load         Source/Shared Database - Minnesota Voter:       Atready Event On the Support       Undecided         Other Issues:       Contributions imported       Voter Imported         Obes Not Support       Support       Undecided         Jobs       State Budget       Taxes - Currently Too Low         Jobs       Hedical       NSA         State Budget       Taxes - Currently Too low         Legy:       Ioons       Medical         Ioons       Indecided       Support         Log:       Ioons       Indecided         Ioons       Indecided       Support         Lawn Sign:       Log:         Ioons       Indecided         Sup Zont Findeaser       Support                                                                                                    | Shared Database Import       Website Signup         Website Event Signup       Website Signup         Source/Junk - Delet Later:       Just Imported         Arady Present, Did Not I       Just Imported         Manually Entered       Possible Duplicate Record,         Source/Shared Database - Minnesota Voter:       Manually Entered         Aratibutes imported       Contributions imported       Voter imported         Other Sauses:       Ocense/Security       Guan Rights         Ober Rights - expanding       Heath Care bit       Immigration         Gun Rights - expanding       Heath Care bit       Immigration         Gun Rights       State Budget       Taxes - Currently Too high       Taxes - Currently Too Low         Unemployment       Lewn Sign:       Eg       Eg         Iog:       [001/9/2011], SentMailing: Fundraising letter 1st of 5       513 2017 Foreware                                                                                                    |                 | Source:                                         | Ukabaita Contribution        | 🗆 Websita Email Qianun    |   |
| Incode Upink - Delete Later:         Aready Present, Did Not I         Source\Shared Database - Minnesota Voter:         Atributes imported         Contributions imported         Voter Candidate Support:         Dees Not Support:         Defense/Security         Education         Gun Rights - expanding         Heatin Care bill         Unemployment         Laws         Image:         Dof/19/2011]. SentMailing: Fundraising letter 1st of 5                                                                                                    | Sourcel/Link - Delete Later:         Arready Present, Did Not I         Manually Entered         Outroel/Shared Database - Minnesota Voter:         Attributes imported         Contributions imported         Voter Candidate Support:         Does Not Support         Does Not Support         Defense/Security         Education         Gun Rights         expanding         Health Care bill         Disso / Support         Defense/Security         Education         Gun Rights         State Budget         Taxes - Currently Too high         Taxes - Currently Too Low         Unemployment         Lawn         Siti 2017 Fundation                                                                                                    |                 | Shared Database Import     Website Event Signup | Website Signup               |                           |   |
| Arready Present, Did Not I       Just Imported       Load         Manually Entered       Possible Duplicate Record,         Source(Shared Database - Minnesota Voter:       Voter imported         Attributes imported       Contributions imported       Voter imported         Voter Candidate Support       Undecided         Defense/Security       Education       Gun Rights         Jobs       Medical       NSA         State Budget       Taxes - Currently Too high       Taxes - Currently Too Low         Unemployment       Lawn Sign:       Imported Sign Sign Sign Sign Sign Sign Sign Sign                                                                                                    | Arready Present, Did Not I       Dust Imported       Load         Manuality Entered       Possible Duplicate Record,         Source/Shared Database - Minnesota Voter:       Attributes imported       Contributions imported         Attributes imported       Contributions imported       Voter imported         Dees Not Support       Support       Undecided         Defense/Scouthy       Education       Gun Rights         Jobs       Medical       NSA         State Budget       Taxes - Currently Too high       Taxes - Currently Too Low         Unemployment       Design:       Education 1       NSA         Lawn Sign:       Education 2       State Sudget 1       State Sudget 3         Isogn:       Education 1       NSA       State Sudget 3       NSA         Isogn:       Education 1       NSA       State Sudget 3       NSA         Isogn:       Education 1       NSA       NSA       State Sudget 3       NSA         Isogn:       Education 1       NSA       NSA       NSA       NSA         Isogn:       Education 1       NSA       NSA       NSA       NSA         Isogn:       Education 1       NSA       NSA       NSA       NSA         Isogn: |                 | Source\Junk - Delete Later                      | r:                           |                           |   |
| Manually Entered       Possible Duplicate Record,         Source\Shared Database - Minnesota Voter:       Atributes imported         Atributes imported       Contributions imported       Voter imported         Dess Not Support       Support       Undecided         Dess Not Support       Support       Undecided         Voter Issues:       Gun Rights - expanding       Health Care bill       Immigration         Jobs       Heedical       NSA         State Budget       Taxes - Currently Too Low       Low         Lawn Sign:       Log:       [09011] SentMalling: Fundraising letter 1st of 5         293207 Fundraser       293207 Fundraser       293207 Fundraser                                                                                                    | Manually Entered Possible Duplicate Record,   Source\Shared Database - Minnesota Voter: Voter imported   Oxter Candidate Support: Undecided   Does Not Support Support   Undecided Voter Issues:   Officerse/Security Education   Gun Rights - expanding Heath Care bill   Obsolate Budget Taxes - Currently Too high   State Budget Taxes - Currently Too high   Lawn Sign:   Log:   D09/19/2011]. SentMailing: Fundraising letter 1st of 5                                                                                                    |                 | Already Present, Did Not I                      | Just Imported                | Load                      |   |
| Source\Shared Database - Minnesota Voter:<br>Attributes imported Contributions imported Voter imported<br>Voter Candidate Support Support Undecided<br>Voter Issues:<br>Defense/Security Education Gun Rights<br>Gun Rights - expanding Health Care bill Immigration<br>Jobs Medical NSA<br>State Budget Taxes - Currently Too high Taxes - Currently Too Low<br>Unemployment<br>Lawn Sign:<br>Log:<br>109/19/2011], SentMailing: Fundraising letter 1st of 5<br>3/13 2017 Fundater                                                                                                    | Source\Shared Database - Minnesota Voter:<br>Attributes imported Contributions imported Voter imported<br>Voter Candidate Support Support Undecided<br>Voter Issues:<br>Gun Rights - expanding Health Care bill Immigration<br>Gun Rights - expanding Health Care bill Immigration<br>Gun Rights - expanding Health Care bill Immigration<br>Gun Rights - expanding Taxes - Currently Too Low<br>Unemployment<br>Lawn Sign:<br>Log:<br>[09/19/2011], SentMailing: Fundraising letter 1st of 5<br>313 2017 Fundraiser                                                                                                    |                 | Manually Entered                                | Possible Duplicate Record,   |                           |   |
| Autilates imported     Over andidate Support     Over andidate Support     Over issues:     Over issues:     Overite:     Over issues:     Over issues:                                                                                                    | Autodes imported       Over Imported         Does Not Support       Support         Does Not Support       Support         Dense/Security       Education         Gun Rights - expanding       Health Care bill         Jobs       Medical         State Budget       Taxes - Currently Too high         Taxes - Currently Too high       Taxes - Currently Too Low         Unemployment       Log:         Iog/19/2011], SentMailing: Fundraising letter 1st of 5                                                                                                    |                 | Source\Shared Database -                        | Minnesota Voter:             |                           |   |
| Oces Not Support       Support       Undecided         Voter Issues:       Gun Rights       Gun Rights         Jobs       Health Care bill       Immigration         Jobs       Medical       NSA         State Budget       Taxes - Currently Too high       Taxes - Currently Too Low         Unemployment       Education       State Budget         Lawn Sign:       Edit       Immigration         Log:       109/19/2011]. SentMailing: Fundraising letter 1st of 5         3/13.2017 Fundraiser       Site State Budget                                                                                                    | Ubes Not Support       Support       Undecided         Voter Issues:       Gun Rights - expanding       Heatth Care bill       Immigration         Jobs       Medical       NSA         State Budget       Taxes - Currently Too high       Taxes - Currently Too Low         Unemployment       Lawn Sign:                                                                                                    |                 | Voter Candidate Support:                        | Contributions imported       |                           |   |
| Voter Issues:       Gun Rights - expanding       Health Care bill       Immigration         Jobs       Medical       NSA         State Budget       Taxes - Currently Too high       Taxes - Currently Too Low         Unemployment       Lawn Sign:         Log:       [09/19/2011], SentMalling: Fundraising letter 1st of 5         3ri3 2017 Fundraiser                                                                                                    | Voter Issues:                                                                                                    |                 | Does Not Support                                | ✓ Support                    |                           |   |
| Defense/Security Health Care bill Immigration Jobs Medical NSA State Budget Taxes - Currently Too high Taxes - Currently Too Low Unemployment Log: [09/10/2011], SentMailing: Fundraising letter 1st of 5 3/15 2017 Fundraiser                                                                                                    | Defense/Security       Education       Gun Rights         Gun Rights - expanding       Heath Care bill       Immigration         Jobs       Medical       NSA         State Budget       Taxes - Currently Too high       Taxes - Currently Too Low         Unemployment       Lawn Sign:         Log:       [00/19/2011], SentMailing: Fundraising letter 1st of 5         3/13 2017 Fundraiser                                                                                                    |                 | Voter Issues:                                   |                              |                           |   |
| Gun Rights - expanding ☐ Health Care bili ☐ Immigration<br>Jobs ☐ Medical ☐ NSA<br>State Budget ☐ Taxes - Currently Too high ☐ Taxes - Currently Too Low<br>Unemployment<br>Lawn Sign:<br>Log:<br>[09/19/2011], SentMailing: Fundraising letter 1st of 5<br>3/13 2017 Fundraiser                                                                                                    | Gun Rights - expanding Health Care bill NSA<br>Obs Medical NSA<br>State Budget Taxes - Currently Too high Taxes - Currently Too Low<br>Unemployment<br>Lawn Sign:<br>Cog:<br>109/19/2011]. SentMalling: Fundraising letter 1st of 5<br>Sti3 2017 Fundraiser                                                                                                    |                 | Defense/Security                                | Education                    | Gun Rights                |   |
| State Budget       Taxes - Currently Too high       Taxes - Currently Too Low         Unemployment       Lawn Sign:         Log:       [09/19/2011], SentMailing: Fundraising letter 1st of 5         9/13 2017 Fundraiser       Sita 2017 Fundraiser                                                                                                    | State Budget Taxes - Currently Too high Taxes - Currently Too Low Unemployment Lawn Sign: Log: [09/19/2011], SentMailing: Fundraising letter 1st of 5 3/13 2017 Fundraiser                                                                                                    |                 | Gun Rights - expanding                          | Health Care bill     Medical | Immigration     NSA       |   |
| Unemployment Lawn Sign: Log: [09/19/2011]. SentMailing: Fundraising letter 1st of 5 3/13 2017 Fundraiser                                                                                                    | Unemployment Lawn Sign: Log: Tool/19/2011], SentMailing: Fundraising letter 1st of 5 3/13.2017 Fundraiser                                                                                                    |                 | State Budget                                    | Taxes - Currently Too high   | Taxes - Currently Too Low |   |
| Lawn Sign:<br>Log:<br>[09/19/2011], SentMailing: Fundraising letter 1st of 5<br>3/13 2017 Fundraser                                                                                                    | Lawn Sign:<br>Log:<br>[O9/19/2011], SentMailling: Fundraising letter 1st of 5<br>bits 2017 Fundraiser                                                                                                    |                 |                                                 |                              |                           |   |
| Log:<br>[09/19/2011], SentMailing: Fundraising letter 1st of 5<br>3/13 2017 Fundraiser                                                                                                    | Log:<br>T09/19/2011]. SentMailing: Fundraising letter 1st of 5<br>3/13 2017 Fundraiser                                                                                                    |                 | Lawn Sign:                                      |                              |                           |   |
|                                                                                                    |                                                                                                    |                 | 3/13 2017 Fundraiser                            |                              |                           |   |

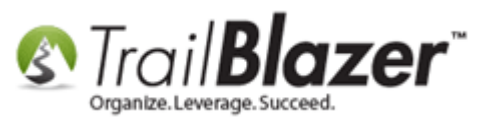

Once you're ready you can click the [Print] button to print to either paper or as a PDF (requires you have a PDF printer installed).

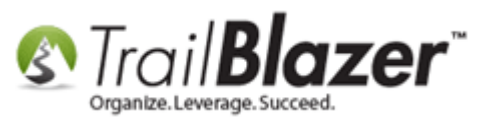

1

## If you want to print the report as a PDF you can select that option (if you have a PDF printer installed). Then you can send it via things like email.

| Printed On Mon Mar 13 2017         Likely       Mo         Weatihty         Large       Me         Source:       Me         Shared Database Import       We         Website Event Signup       We         Source\Junk - Delete Later:       Vees         Already Present, Did Not I       Jus         Manually Entered       Pos         Source\Shared Database - Minne       Attributes imported         Attributes imported       Co         Voter Candidate Support:       Dees Not Support         Defense/Security       Edit         Gun Rights - expanding       He         Jobs       Me | Print     General     Select Printer     Add Printer     Bullzip PDF Printer     Bullzip PDF Printer     Bullzip PDF Printer     Bullzip PDF Printer     Bullzip PDF Printer     Bullzip PDF Printer     Bullzip PDF Printer     Bullzip PDF Printer     Bullzip PDF Printer     Bullzip PDF Printer     Print to file     Preferences     Location:   Comment:   Bullzip PDF Printer 10.3.0.2191     Find Printer     Page Range   Image:   Image:  < |
|----------------------------------------------------------------------------------------------------|----------------------------------------------------------------------------------------------------|
| Lawn Sign:<br>Log:<br>[09/19/2011], SentMailing: Fundraising L<br>3/13 2017 Fundraiser                                                                                                    | Print Cancel Apply                                                                                                    |

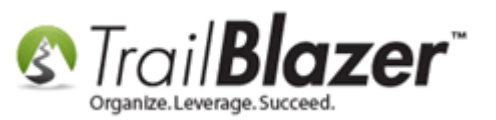

**Tip:** Instead of printing directly to paper you could save your call book report as a **pdf**. I would suggest using the free <u>Bullzip PDF</u> if you're working on a PC. *Typically a computer will come with a PDF printer installed*.

Take a look at the **related resources** below for links to a variety of similar articles and videos.

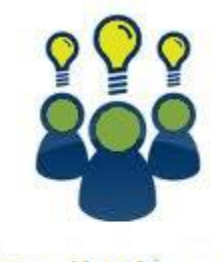

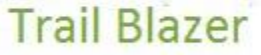

- YouTube Channel
- Knowledge Base Articles
- 3rd Party Resources

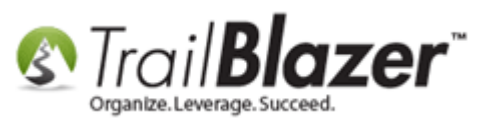

### **Related Resources**

**Article:** Customizing Field Names Article: Walk List Selectable Format **Article:** Adding Log Types Article: Adding Log Notes, Mass Log Notes & Reminders Article: How to Rename User Fields, Query by them, Add them to the Grid as Columns, and Utilizing them as Merge Fields in a Letter & E-Mail Template Article: How to Create Attribute Folders and Attribute Items (Custom Categories) Article: Creating and Saving Default Formats for Reporting with the Grid Article: Add Attributes, Attribute Dates, and Attribute Notes to the Grid by Formatting them in as Columns Article: Mobile Base Camp – Contact Search Article: Mobile Base Camp - How to Create and Run a Mobile Canvassing (Walk) List Article: Mobile Base Camp – How to Setup and Use the Mobile Poll Watching App Article: Tips and Tricks for using Mobile Base Camp – Add Shortcuts to your Home Screen, Adjust Device Settings to Keep the Screen on, and More Article: Log Notes vs User Fields vs Attributes Article: SQL Wildcards Article: Save and Load a Search Query as a (Dynamic) Search Favorite Video: Reporting 102 – Quick Reports and Export Video: Attributes – Adding New Video: Reporting 101 – Political – Contribution reports & Walk Lists Video: <u>Reporting 104 – Joined tables</u> Video: Search Tool Strip Enhancements

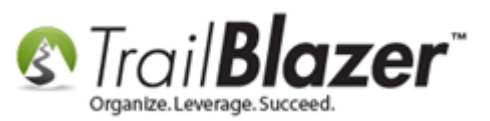

- Video: Getting Started 105 Queries with an AND condition
- Video: <u>Canvass Your Neighborhood With Our Mobile Canvassing App</u>
- Video: Getting Started 104 Queries with wildcards
- Video: Getting Started 102 Beginning Queries Political
- Video: Getting Started 102 Beginning Queries Nonprofit
- Video: Mobile Canvassing
- 3<sup>rd</sup> Party Tool: <u>Bullzip PDF Printer</u>

# **Trail Blazer Live Support**

- **C** Phone: 1-866-909-8700
- Email: <u>support@trailblz.com</u>
- f Facebook: https://www.facebook.com/pages/Trail-Blazer-Software/64872951180
- Twitter: <u>https://twitter.com/trailblazersoft</u>

\* As a policy we require that you have taken our intro training class before calling or emailing our live support team.

<u>*Click here*</u> to view our calendar for upcoming classes and events. Feel free to sign up other members on your team for the same training.

\* After registering you'll receive a confirmation email with the instructions for how to log into the <u>GoToMeeting</u> session where we host our live interactive trainings.

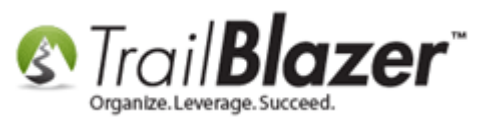

\* This service *is* included in your contract.